فهرست مطالب

مشخصات فيزيكى مودم

تنظیمات مودم برای اتصال به اینترنت

تغییر دادن IP مودم

**Port Forwarding** 

ریست کردن مودم

مشاهده نویز و سیگنال خط

مشاهده مقادیر سرعت در کنسول مودم

نحوه گرفتن Backup از تنظیمات مودم

نحوه Restore كردن تنظيمات مودم

تغيير Password كنسول مودم

Upgrade کردن Firmware مودم

تنظیمات مودم برای اتصال به اینترنت از طریق Wizard مودم

مشخصات فيزيكى مودم

چراغهای مودم ZyXEL به صورت زیر است:

- .1 روشن بودن آن نشان دهنده اتصال مودم به برق است.
- روشن بودن آن اتصال سیستم به مودم از طریق کارت شبکه را نشان می دهد. و در زمان ارسال و دریافت دیتا چشمک می زند.
  - 3. روشن و ثابت بودن این چراغ بیانگر این است که ارتباط مودم با خط ADSL برقرار است.
    - .4 روشن بودن این چراغ نشان دهنده این است که مودم کانکت است.

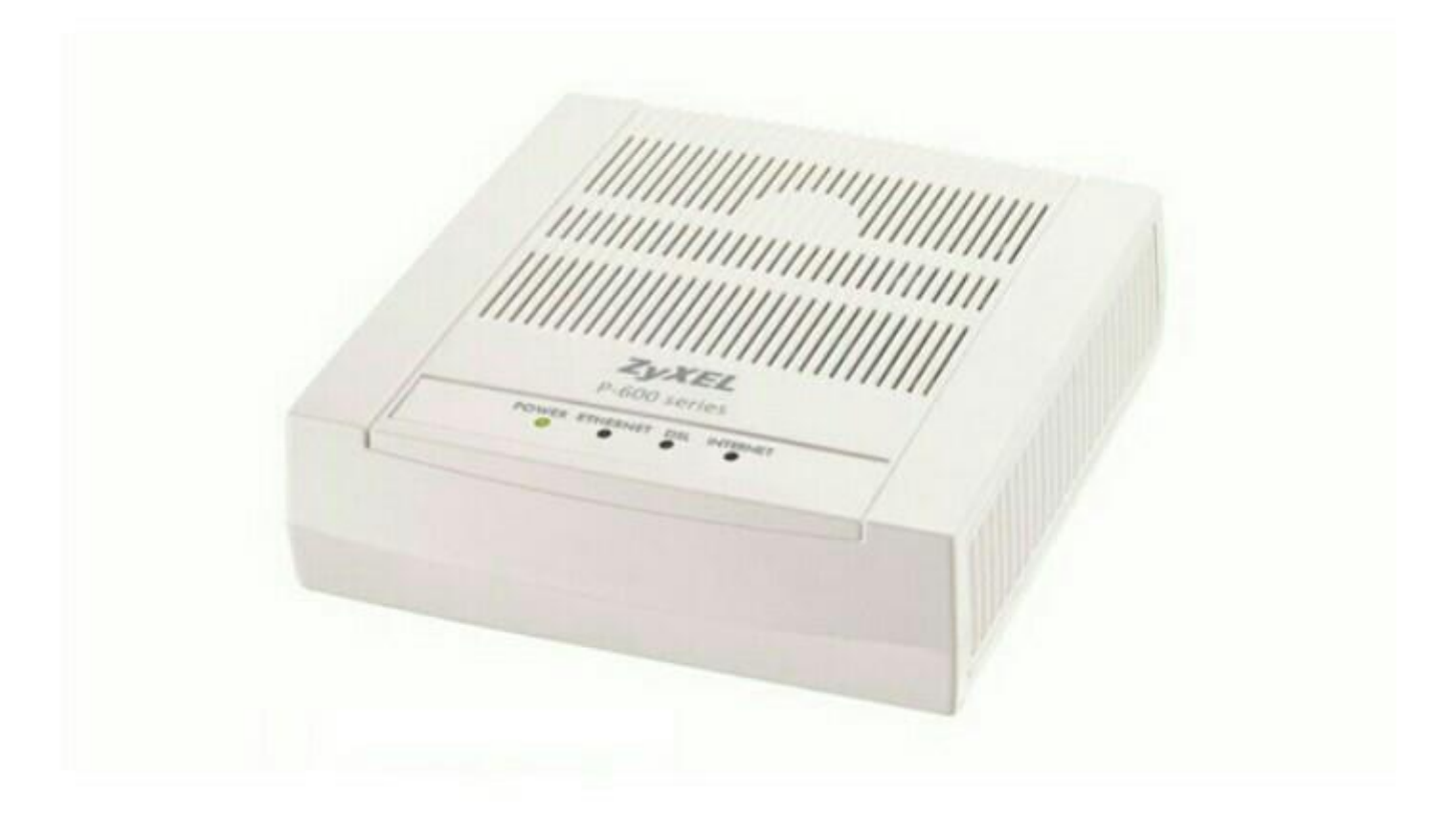

قسمت پشت مودم ZyXEL بدین شرح می باشد:

- POWER :آداپتور برق مودم به آن وصل می شود.
  - 2. ON/OFF :دکمه خاموش و روشن کردن مودم
- 3. RESET :از طریق این روزنه مودم ریست سخت افزاری می شود.
  - 4. ETHERNET :محل اتصال كابل شبكه به مودم
  - 5. DSL :سیم تلفن خط رانژه به آن وصل می شود.

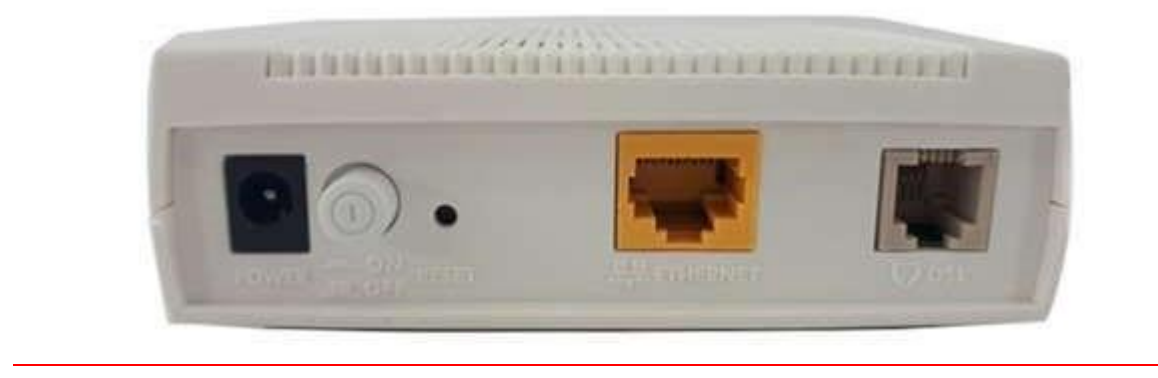

#### ورود به کنسول مودم

IP این مودم به صورت پیش فرض 192.168.1.1 است.

برای وارد شدن به کنسول مودم یک صفحه مرورگر (Internet Explorer یا Firefox یا ...) باز کرده و در قسمت Address Bar آن، 192.168.1.1 را وارد کنید.

در این مرحله برای وارد شدن به کنسول، در قسمت Password آن admin را وارد کنید.

در این صفحه در قسمت Interface Status ، سرعت Upstream/Downstream را می توانید مشاهده کنید.

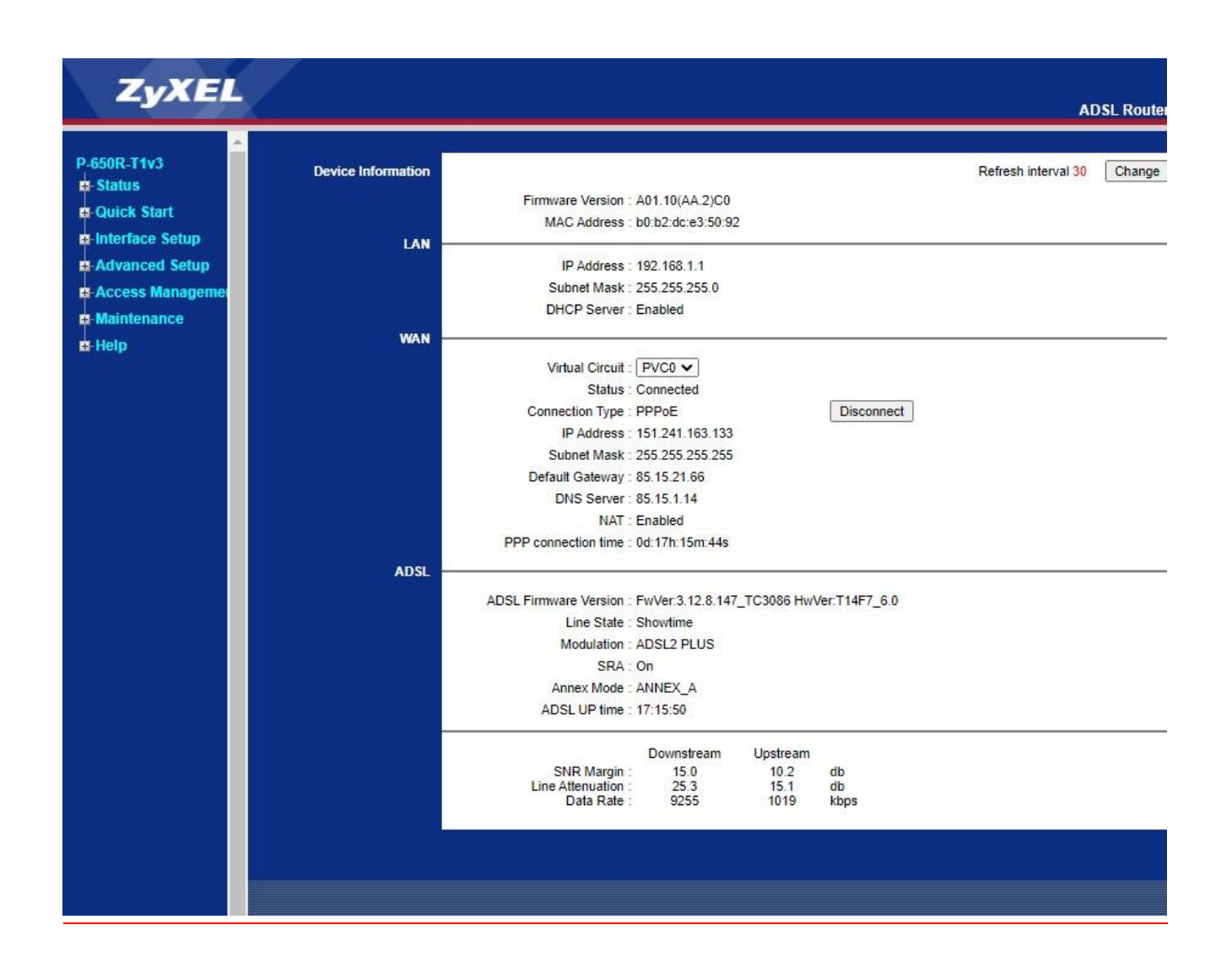

#### تنظیمات مودم برای اتصال به اینترنت

برای انجام تنظیمات مودم، در منوی سمت چپ صفحه بر روی گزینه Networkو سپس WANکلیک کنید و تنظیمات زیر را انجام دهید: Mode: Routing Encapsulation: PPPoE شناسه کاربری: Password رمز عبور: User Name Multiplexing: LLC و VCI=35 و VPI=0

و سپس بر روی Apply کلیک کنید.

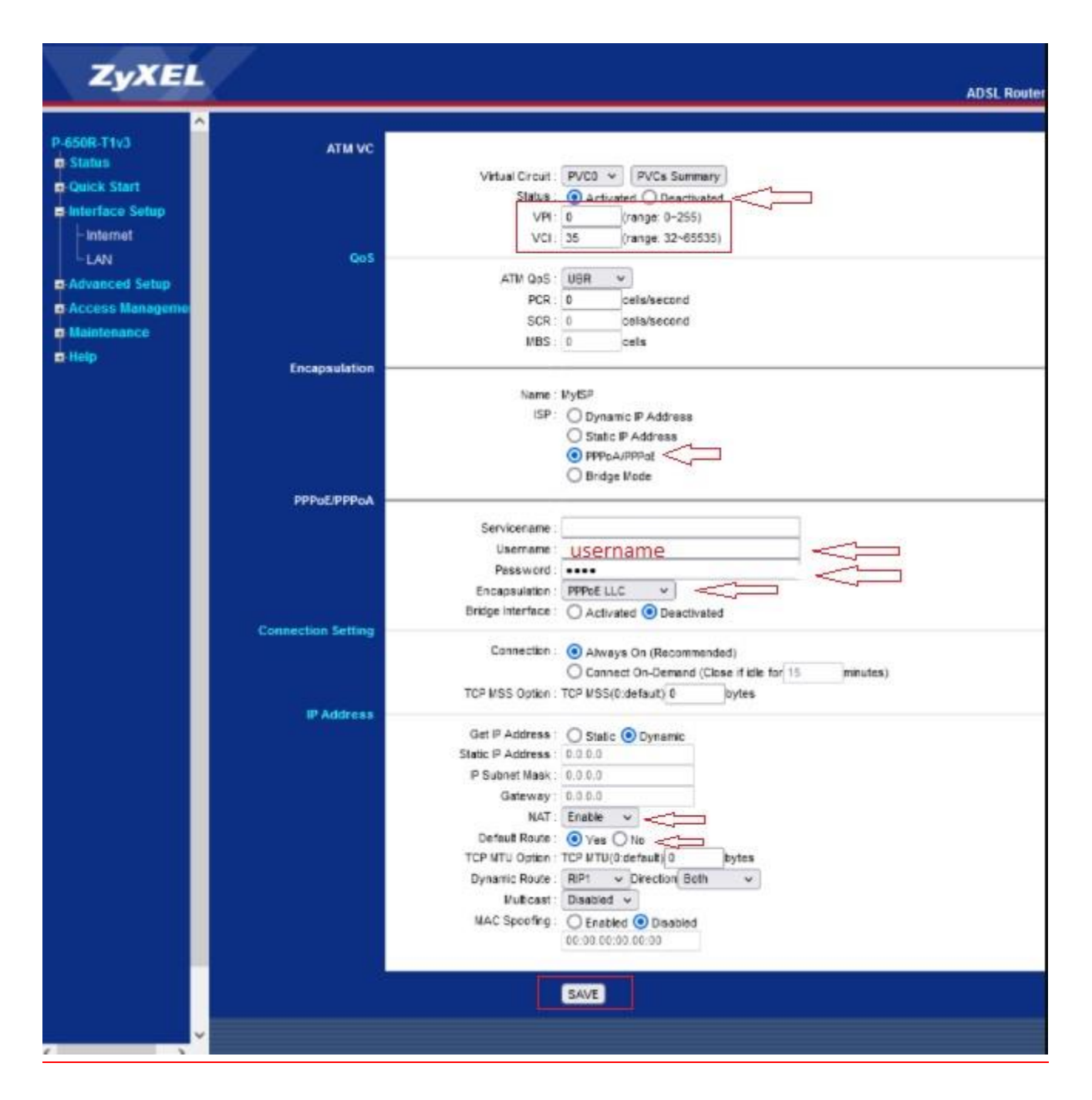

#### تغییر دادن IP مودم

در صورت متفاوت بودن Range IP شبکه داخلی با IP پیش فرض مودم ، IP مودم را به Range شبکه داخلی تان تغییر دهید.

برای تغییر دادن IP مودم به شکل زیر عمل کنید:

از منوی Internet گزینه LAN را انتخاب کرده و از بخش IP ،AddressIP مودم را تغییر دهید.

| ZyXEL             |                 |                        | ADSL Router                                        |
|-------------------|-----------------|------------------------|----------------------------------------------------|
| P-650R-T1v3       | Router Local IP |                        |                                                    |
| Status            |                 | P Address              | 192 168 1 1                                        |
| Quick Start       |                 | IP Subnet Mask         | 255.255.255.0                                      |
| E Interface Setup |                 | Dynamic Route :        | RP2-B V Direction Both V                           |
| - Internet        |                 | Multicast :            | Disabled v                                         |
| LAN               | DHCP            |                        |                                                    |
| -Advanced Setup   |                 | DHCP                   |                                                    |
| D Access Manageme | DHCP Server     | oner.                  | Consadied Crienties Criently                       |
| Maintenance       |                 | Starting IP Address :  | 192.168.1.50 Current Pool Summary                  |
| a Help            |                 | IP Pool Count :        | 151                                                |
|                   |                 | Lease Time :           | 259200 seconds (0 sets to default value of 259200) |
|                   | DNS             |                        |                                                    |
|                   |                 | DNS Relay              | Use Auto Discovered DNS Server Only 👻              |
|                   |                 | Primary DNS Server     | N/A                                                |
|                   |                 | Secondary DNS Server : | 18/A                                               |
|                   |                 |                        |                                                    |
|                   |                 |                        | SAVE CANCEL                                        |
|                   |                 |                        |                                                    |
|                   |                 |                        |                                                    |
|                   |                 |                        |                                                    |
|                   |                 |                        |                                                    |
|                   |                 |                        |                                                    |
|                   |                 |                        |                                                    |

سپس بر روی Save کلیک کنید.

#### **Port Forwarding**

- برای Port Forwarding از منوی Advance Setup گزینه NAT را انتخاب کنید .
- روی قسمت virtual server کلیک کنید. صفحه به صورت شکل زیر ظاهر می شود.

| ZyXEL                                                                                                    | ADSL Router                                                                                                    |
|----------------------------------------------------------------------------------------------------|----------------------------------------------------------------------------------------------------|
| P-650R-T1v3<br>Status<br>Quick Start<br>- Advanced Setup<br>- Advanced Setup<br>- Routing<br>- NAT<br>- QoS<br>- ADSL<br>- Firewall<br>- Access Management<br>- Maintenance<br>- Help | NAT<br>Virtual Circuit : PVCO V<br>NAT Status : Activated<br>Number of IPS : ③ Single _ Multiple<br>SIP ALG : ④ Enable _ Disable<br>④ DMZ<br>④ Virtual Server |

ابتدا در قسمت Application یکی از گزینههای موجود را انتخاب و یا با انتخاب گزینه ( - ) یک سرویس customize ایجاد کنید .

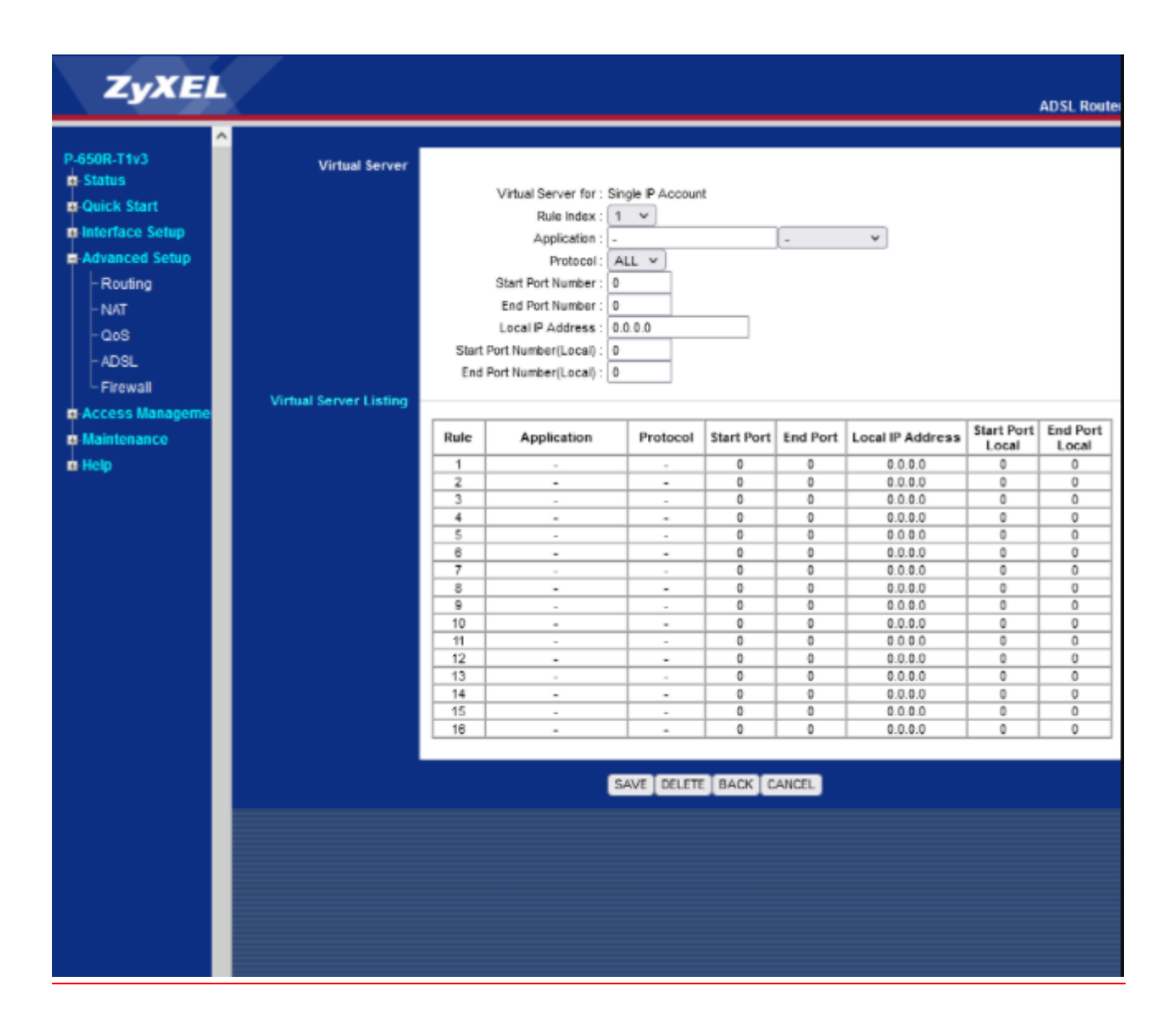

External Start Port رقم اول بازه ای است، که قرار است درخواست از طریق این پورت از اینترنت به سمت DSL CPE ما ارسال شود. در صورتی که می خواهید این Rule را برای یک پورت Add کنید می توانید External Start Port و End Port رو به روی آن را یکسان انتخاب نمایید . در صورتی که قصد Add کردن یک بازه برای این مورد را دارید در این قسمت ابتدای بازه را در External Start Port و انتهای بازه را در Port رو به روی آن ست نمایید.

Internal Start Port رقم اول بازه ای است که قرار است درخواست از طریق این پورت از DSL CPE به سمت شبکه داخلی شما ارسال شود. در صورتی که می خواهید این Rule را برای یک پورت Add کنید می توانید Internal Start Port و End Port رو به روی آن را یکسان انتخاب نمایید . در صورتی که قصد Add کردن یک بازه برای این مورد را دارید در این قسمت ابتدای بازه را در Internal Start Port و انتهای بازه را در End Port رو به روی آن ست نمایید. در قسمت IP Address ، Server IP Address داخلی که قرار است سرویس روی آن ارائه شود را وارد کنید. به این مورد دقت کنید که این IP می بایست با IP مودم در یک Range بوده و بر روی سیستم مورد نظر به صورت دستی و ثابت ست شده باشد.

بعد از وارد کردن اطلاعات بالا بر روی Save کلیک کنید.به این ترتیب یک Rule اضافه خواهد شد .

ریست کردن مودم

مودم را به دو صورت می توان ریست کرد:

ریست سخت افزاری

ریست نرم افزاری

برای ریست سخت افزاری، از روزنه ریست که در پشت مودم قرار دارد،باید استفاده نمود. (ترجیحا هرگز از ریست سخت افزاری استفاده نشود. )

**تذکر:** دقت کنید اگر مودم را ریست سخت افزاری کنید، تمام تنظیمات اعمال شده از بین می روند. و تکرار این امر ممکن است باعث آسیب رساندن به مودم شود .

برای ریست نرم افزاری به صورت زیر عمل کنید:

از منوی Maintenanceگزینه sysrestartرا انتخاب کنید.سپس روی گزینه Factory Default کلیک کنید

|             | ZyXE                                                                             |                  | ADS                                                                  |
|-------------|----------------------------------------------------------------------------------|------------------|----------------------------------------------------------------------|
| P.65<br>≡-S | iOR-T1v3<br>tatus<br>- Device Info<br>- System Log<br>- Statistics<br>uick Start | ∧ System Restart | System Restart with : O Current Settings<br>Factory Default Settings |
| œ-In<br>œ-A | iterface Setup<br>dvanced Setup                                                  |                  | RESTART                                                              |
| E M         | ccess Manageme<br>laintenance<br>- Administration                                |                  |                                                                      |
|             | - Time Zone<br>- Firmware                                                        | 1000             |                                                                      |
|             | - SysRestart<br>- Diagnostics                                                    |                  |                                                                      |
| 6-11        | eip                                                                              |                  |                                                                      |
|             |                                                                                  |                  |                                                                      |
| <           | >                                                                                | *                |                                                                      |

مشاهده نویز و سیگنال خط

نویز و سیگنال موجود بر روی خط و Downstream/upstream را میتوانید از صفحه Status مشاهده فرمایید .

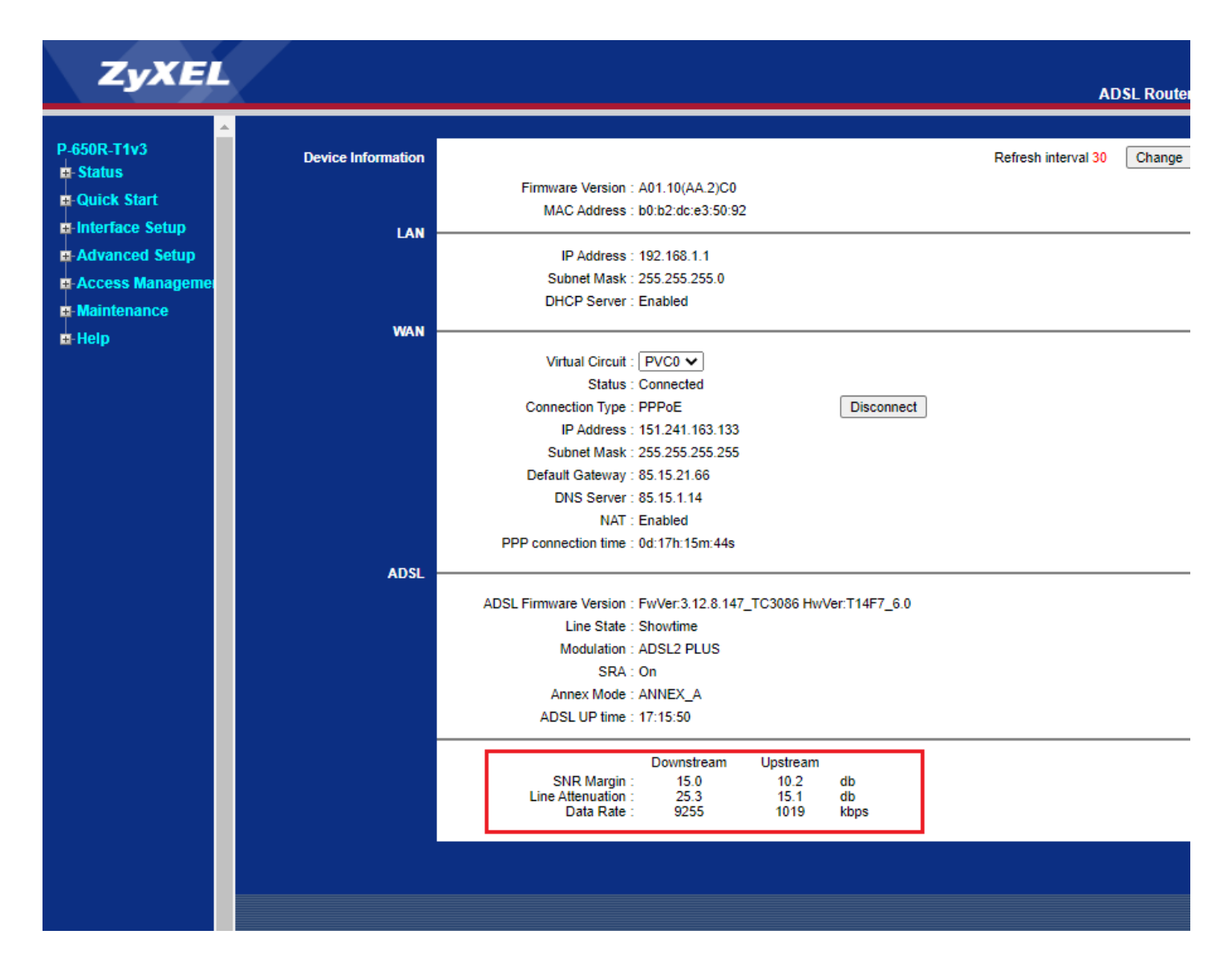

#### نحوه گرفتن Backup از تنظیمات مودم

برای گرفتن Backup از تنظیمات مودم و امکان برگرداندن تنظیمات در آینده شما می توانید با انتخاب Maintenance

Frimware را انتخاب کرده روی دکمه romfile save کلیک نمایید .

| ZyXE                                                                                                    | ADSL Router                                                                                                    |
|----------------------------------------------------------------------------------------------------|----------------------------------------------------------------------------------------------------|
| P-650R-T1v3<br>Status<br>Device Info<br>System Log<br>Statistics<br>-Quick Start<br>-Interface Setup<br>-Access Manageme<br>-Maintenance<br>-Administration<br>Time Zone<br>Firmware<br>SysRestart<br>Diagnostics<br>-Help | Firmware/Romfile<br>Upgrade<br>Current Firmware<br>Browse No file selected.<br>Location: Browse No file selected.<br>New Romfile Location: Browse No file selected.<br>Romfile Backup: ROMFLE SAVE<br>Status:<br>It might take several minutes, don't power off it during upgrading. Device will restart after the upgrade.<br>UPGRADE |

## نحوه Restore كردن تنظيمات مودم

برای گرفتن Restore کردن تنظیمات از منوی Maintenance

Frimware را انتخاب کرده از طریق دکمه Browse گزینه new Romfile location فایل را اپلود کنید .

| ZyXE                                                                                                    |                             | ADSI Deuter                                                                                                    |
|----------------------------------------------------------------------------------------------------|-----------------------------|----------------------------------------------------------------------------------------------------|
|                                                                                                    |                             | ADSL KOULEI                                                                                                    |
| P-650R-T1v3<br>Status<br>Device Info<br>System Log<br>Statistics<br>Quick Start<br>Interface Setup<br>Advanced Setup<br>Access Manageme | Firmware/Romfile<br>Upgrade | Current Firmware : A01.10(AA.2)C0<br>New Firmware : Browse No file selected.<br>Location : Browse No file selected.<br>New Romfile Location : Browse No file selected.<br>Romfile Backup : ROMFILE SAVE<br>Status :<br>1 t might take several minutes, don't power off it during upgrading. Device will restart after the upgrade. |
| Maintenance                                                                                                    |                             | UPGRADE                                                                                                    |
| - Administration                                                                                                    |                             |                                                                                                    |
| - Time Zone                                                                                                    |                             |                                                                                                    |
| Firmware                                                                                                    |                             |                                                                                                    |
| - SysRestart                                                                                                    |                             |                                                                                                    |
| - Diagnostics                                                                                                    |                             |                                                                                                    |

تغییر Password کنسول مودم

برای تغییر پسورد ورود به کنسول مودم از منوی سمت چپ وارد منوی Maintenance شده و گزینه administration را انتخاب نمایید.

در این صفحه پسوورد جدید را در New Password و مجددا Password جدید را در password confirm وارد کرده و بر روی Save کلیک کنید.

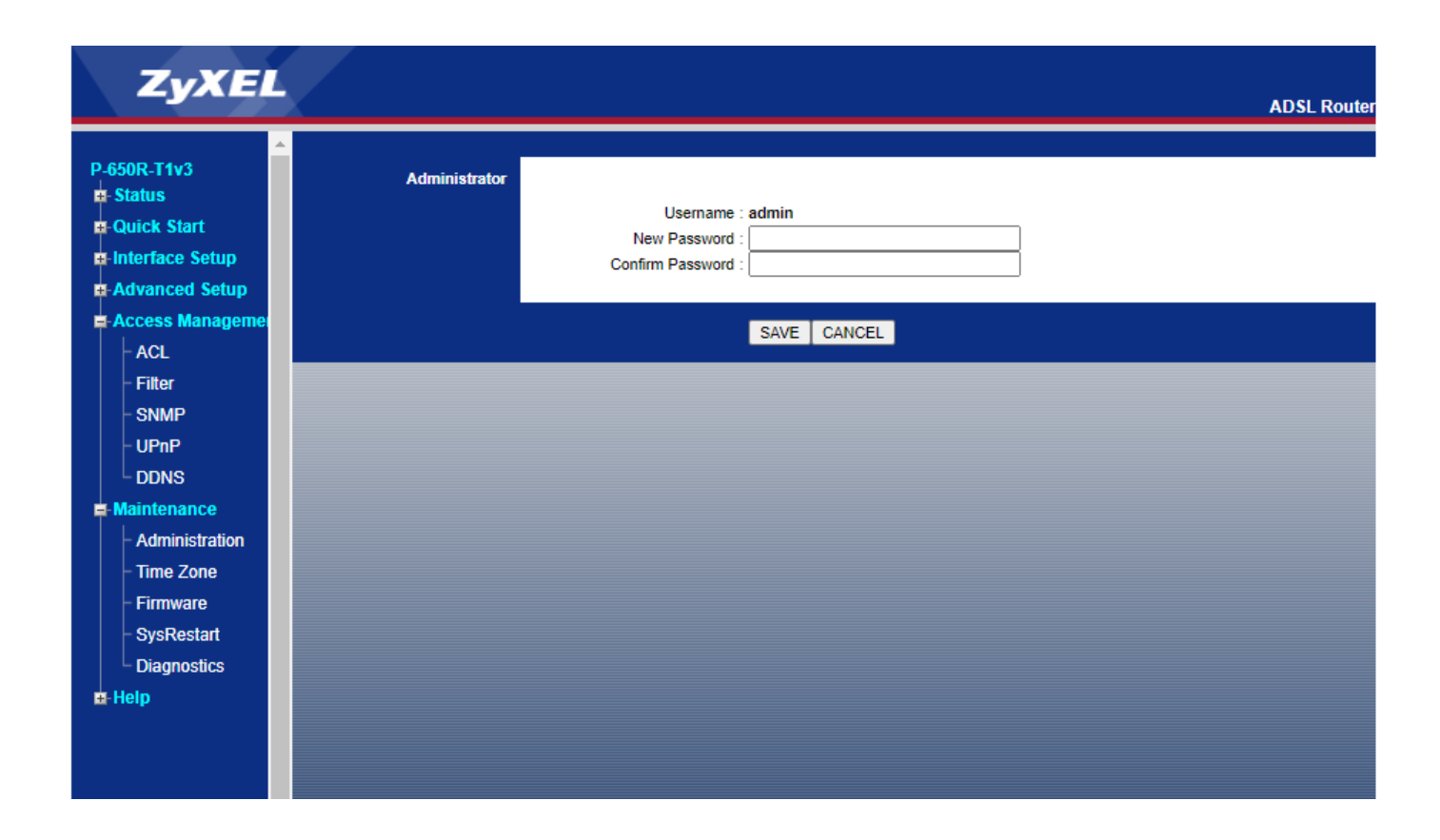

#### Upgrade کردن Firmware مودم

برای Upgrade کردن مودمهای ZyXEL از منوی سمت چپ وارد گزینه Maintenance و سپس Firmware

Firmware شده و با انتخاب Browse آدرس فایل در بخش new frimware location را وارد کرده و بر روی upgrade کلیک کنید.

بعد از انجام این کار مودم یک بار Reboot خواهد شد.

| ZyXEL                                                                                                    |                             | ADSL Router                                                                                                    |
|----------------------------------------------------------------------------------------------------|-----------------------------|----------------------------------------------------------------------------------------------------|
| P-650R-T1v3<br>Status<br>Device Info<br>System Log<br>Statistics<br>Quick Start<br>Interface Setup<br>Advanced Setup | Firmware/Romfile<br>Upgrade | Current Firmware A01.10(AA.2)C0<br>Version Browse No file selected.<br>Location Browse No file selected.<br>New Romfile Location Browse No file selected.<br>Romfile Backup ROMFILE SAVE<br>Status :<br>It might take several minutes, don't power off it during upgrading. Device will restart after the upgrade. |
| Administration<br>- Administration<br>- Time Zone<br>- Firmware<br>- SysRestart<br>Diagnostics                       |                             | UPGRADE                                                                                                    |
| - Help                                                                                                    |                             |                                                                                                    |

### تنظیمات مودم برای اتصال به اینترنت از طریق Wizard مودم

IP این مودم به صورت پیش فرض 192.168.1.1 است.

برای وارد شدن به کنسول مودم یک صفحه مرورگر (Internet Explorer یا Firefox یا ...) باز کرده و در قسمت Address Bar آن، 192.168.1.1 را وارد کنید.

در این مرحله برای وارد شدن به کنسول، در قسمت Password آن admin را وارد کنید

صفحه زیر ظاهر می شود.روی Next کلیک نمایید

#### /wizardstart.htm

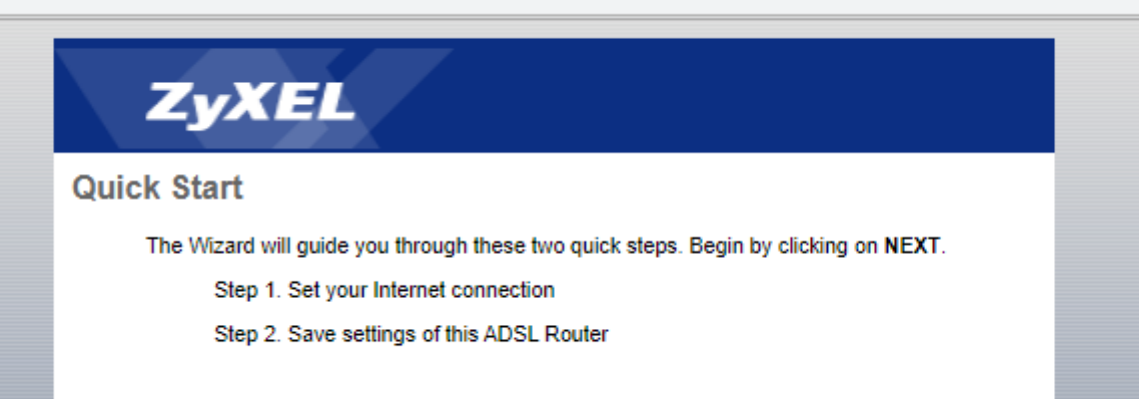

در این مرحله گزینه PPPoe/PPPoA را انتخاب نمایید.

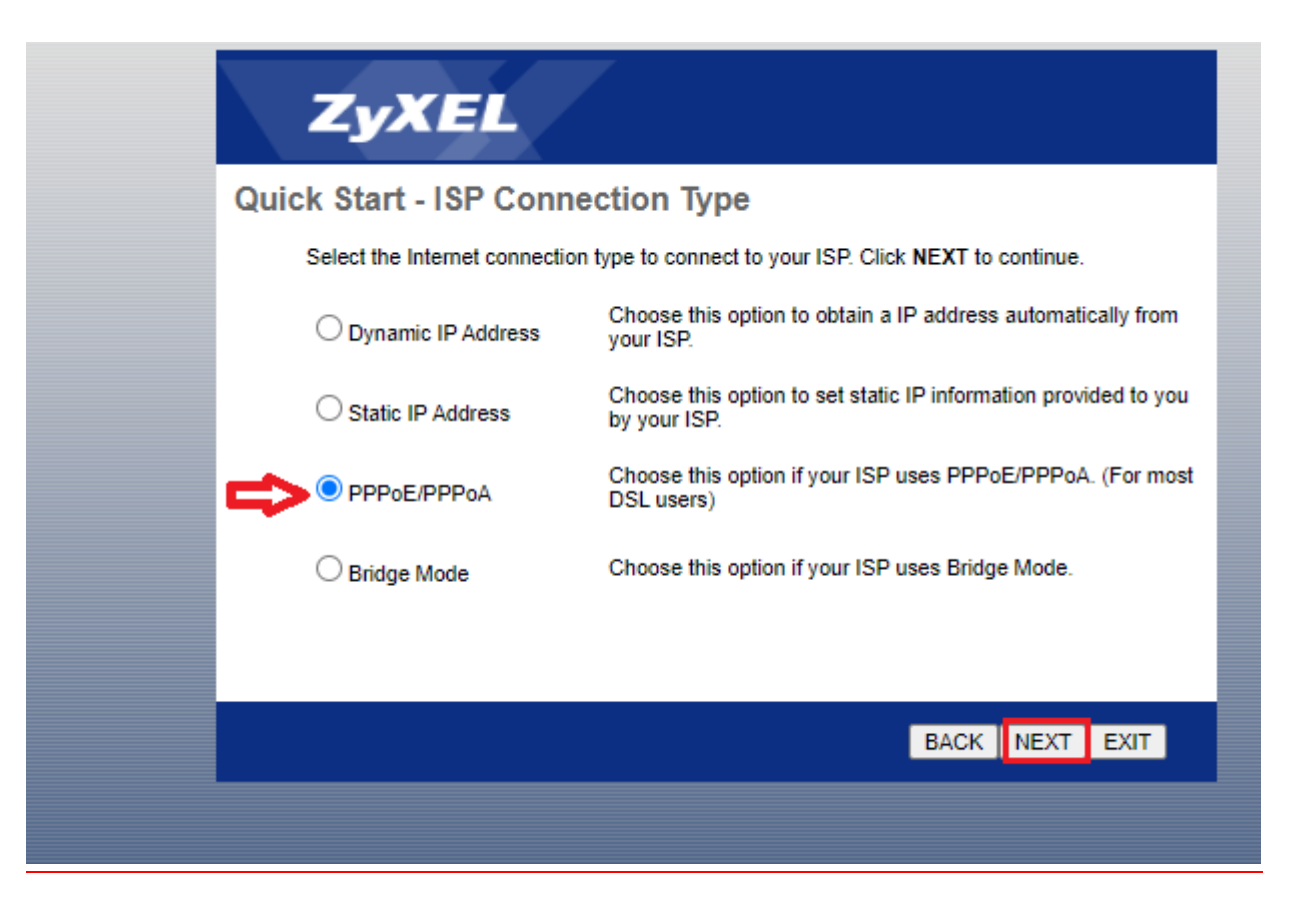

در مرحله بعد تنظیمات را همانند شکل زیر انجام دهید. و سپس روی Next کلیک کنید.

User Name شناسه کاربری:

Password رمز عبور:

Encapsulation: PPPoE LLC

VPI:0

VCI:35

| ZyXEL                                                                                  |
|----------------------------------------------------------------------------------------|
| Quick Start - PPPoE/PPPoA                                                              |
| Enter the PPPoE/PPPoA information provided to you by your ISP. Click NEXT to continue. |
| Username: Username                                                                     |
| Password: ····                                                                         |
| VPI: 0 (0~255)                                                                         |
| → VCI: 35 (32~65535)                                                                   |
| Connection Type: PPPoE LLC 🔹                                                           |
|                                                                                        |
| BACK NEXT EXIT                                                                         |

# ZyXEL

#### Quick Start Complete !!

The Setup Wizard has completed. Click on BACK to modify changes or mistakes. Click NEXT to save the current settings.

BACK NEXT EXIT